# Any OTP Application 사용법

## Any OTP App설치에서 사용까지 손쉽게 하는 방법

Version 1.4

2019. 01.

0

## 1. Any OTP Application 다운로드 방법

- 2. Any OTP 설치 방법 (Android]
- 3. Any OTP 설치 방법 [lphone]
- 4. Any OTP 사용 방법
- 5. Any OTP 참고 사항 (오류포함)

## 1. Any OTP Application 다운로드 방법

#### 1) Email 통한 OTP App 다운로드 정보 받기

사용자는 Email을 통하여 Any OTP 다운로드 URL 및 고객코드 4자리, 인증코드 6자리 정보를 받습니다.
고객코드는 KISTI의 고유 번호이며, 인증코드는 Any OTP가 설치되고, 최초 실행할 때 OTP KEY를 받기 위하여 사용됩니다.
고객코드 4자리와 인증코드 6자리를 메모하거나 기억하고 설치 진행을 하시면 됩니다.
인증코드 유효시간은 요청시간 기점으로 3일이며, 3일이 지나면 관리자에게 재 요청하여 인증코드를 다시 전송 받아야 합니다.

|                                                                                                    | nti KT LTE 🔅 오후 5:08 🏵 80% 🗩)                                                                              |
|----------------------------------------------------------------------------------------------------|----------------------------------------------------------------------------------------------------|
| 안녕하십니까?<br>기자인<br>Lee Jae Kook ( ID: Jkiee ) 님께서 신청하신 OTP의 다운로드 URL 및 고객코드, 인증코                                                                                                    | < 모든 받은 편지함                                                                                                |
| 도는 아래와 같습니다.<br><b>* 다운코드 URL :</b> <u>bttp://goo.gl/Ed58F</u> ]<br><b>* 고객코드 : 1106</b><br><b>* 인증고드 : 822145</b><br>(유효기간: 2018-12-18 16:31:52 ~ 2018-12-21 16:31:52, 사용가능횟수: 1회)                                                    | [인증코드]KISTI Supercomputing<br>center OTP 인증코드<br>오늘 오후 4:31                                                |
| <ul> <li>승 설치 안내 수</li> <li>1단계: OTP 프로그램 다운로드 및 설치</li> <li>- OTP 프로그램을 설치할 대상매체(스마트폰)에서 상기의 다운로드 URL을 클릭하여 접속</li> <li>후, 설치할 대상매체에 해당하는 OS이미지를 선택하여 프로그램을 다운로드 및 설치합니다.</li> </ul>                                                  | 안녕하십니까?<br>OTP 서비스 관리자입니다.                                                                                 |
| 2단계: OTP 인증가 다운로드 (고격코드, 아이디 및 인증코드 일력)<br>- 설치 완료 후 최초. 프로그램 구동 시 고격코드를 입력하는 화면이 나오면 상기의 고격코드를<br>입력하는, 아이디와 인증코드를 입력하는 화면이 나오며, 상기의 아이디 및 인증코드를 입력하<br>여 OTP 인증카를 다운로드 합니다.                                                          | <b>Lee Jae Kook</b> ( ID: <b>jklee</b> ) 님께서 신청하신 OTP의<br>다운로드 URL 및 고객코드, 인중코드는 아래와 같습니<br>다.             |
| <ul> <li>- OTP 인증키의 다운로드가 완료되면 OTP 프로그램의 비밀번호를 실정합니다. 6자리 비밀<br/>번호를 2회 입력(비밀번호 확인 포함)하여 비밀번호를 실정합니다. (번속된 번호나 동일한 번<br/>호는 사용하실 수 값습니다)</li> <li>수 이용 안내 수</li> <li>1. 설치된 OTP 프로그램을 실행 후, 설치 시 설정한 6자리 비밀번호를 입력하면 OTP 인증번</li> </ul> | ☞ 다운로드 URL : <u>http://goo.gl/Es</u><br>THE<br>THE<br>THE<br>THE<br>THE<br>THE<br>THE<br>THE<br>THE<br>THE |
| 호가 발생합니다.<br>2. SSO 로그인 페이지에서 OTP 입력번에 OTP 프로그램에서 발생한 OTP 인증번호를 입<br>역하시면 SSO 접속 가능합니다.<br>수 주의 사항 수                                                                                                    |                                                                                                    |
| <ol> <li>OTP 프로그램 구동 시 입력하는 비밀번호를 5회 연속 플리게 되면 해당 OTP 프로그램은<br/>사용이 재원되지, OTP 관리구에게 안중고도 재발승 요청을 하시고 OTP 인증키를 다시 다운<br/>로드하셔야 합니다. (설치 2년개)</li> <li>유물기간 만들, 아이디 변경등의 이유로 OTP 재발급 시 기존 OTP 프로그램을 삭제 하시<br/>고, 유럽과 참여 분석다.</li> </ol>  |                                                                                                    |

1. Any OTP Application 다운로드 방법

2) SMS 통한 OTP App 다운로드 정보 받기

사용자는 SMS을 통하여 Any OTP 다운로드 URL 및 ID, 고객코드 4자리, 인증코드 6자리 정보를 받습니다.
인증코드는 Any OTP가 설치되고, 최초 실행할 때 OTP KEY를 받기 위하여 사용됩니다.
고객코드 4자리와 인증코드 6자리를 메모하거나 기억하고 설치 진행을 하시면 됩니다.
인증코드 유효시간은 요청시간 기점으로 3일이며, 3일이 지나면 관리자에게 재 요청하여 인증코드를 다시 전송 받아야 합니다.

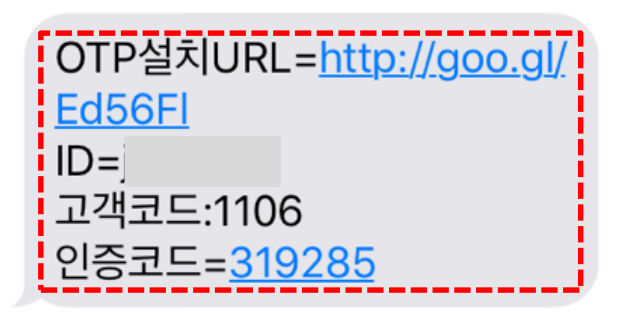

0

#### 1. Any OTP Application 다운로드 방법

## 2. Any OTP 설치 방법 (Android)

- 3. Any OTP 설치 방법 (Iphone)
- 4. Any OTP 사용 방법
- 5. Any OTP 참고 사항 (오류포함)

## 2. Any OTP 설치 방법 -Android (1/2)

1) Any OTP 다운로드

- SMS 또는 Email로 수신된 다운로드 URL을 클릭하여 App 다운로드 페이지로 이동 합니다.
- Android 아이콘을 클릭 합니다. (OS 종류에 맞지 않는 아이콘 클릭 시 App이 설치 되지 않습니다.)
- Android 마켓 페이지로 이동되면 설치 버튼을 클릭 합니다.
- 앱 권한에 동의를 합니다.

※ Google Play Store 에서 'anyotp'로 검색하여 앱을 설치 할 수 있습니다.

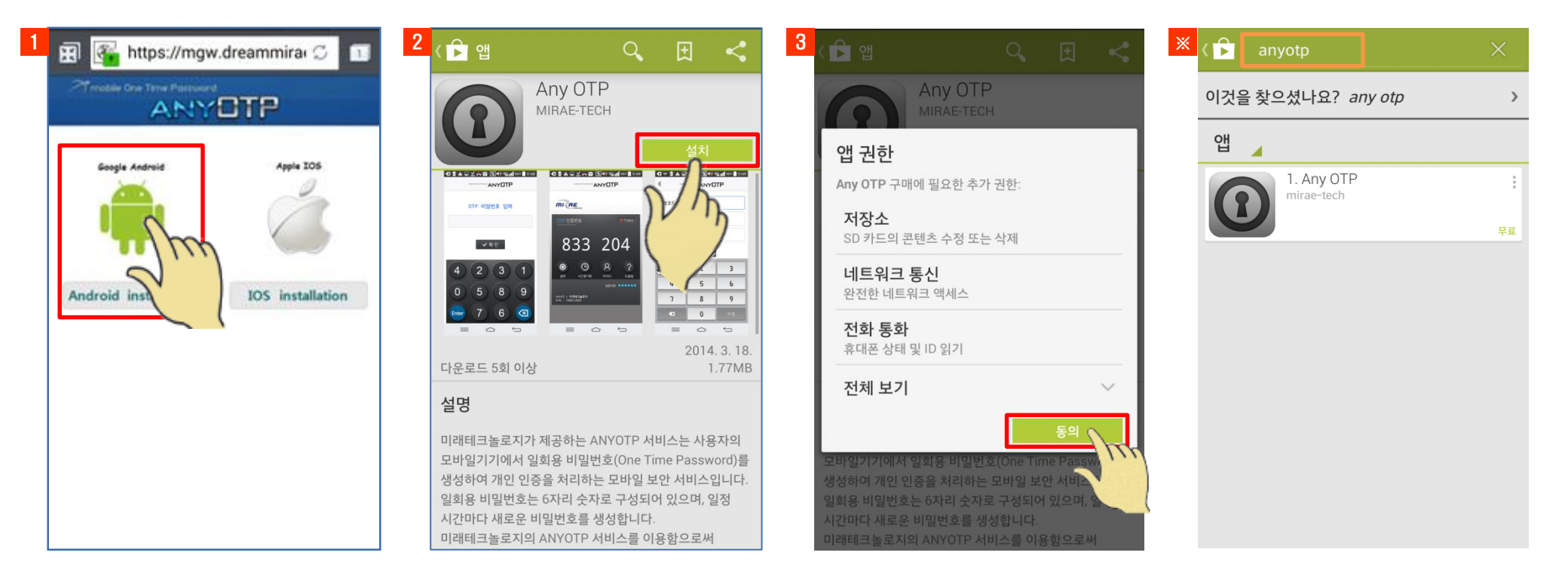

### 2. Any OTP 설치 방법 -Android (2/2)

#### 2) Any OTP 설치

•앱 권한 동의 후 App이 다운로드 되어 집니다. •설치가 완료되면 열기 버튼을 클릭 합니다. •고객코드, 아이디, 인증코드 페이지로 전환되면 Any OTP App이 정상 설치 되신 겁니다.

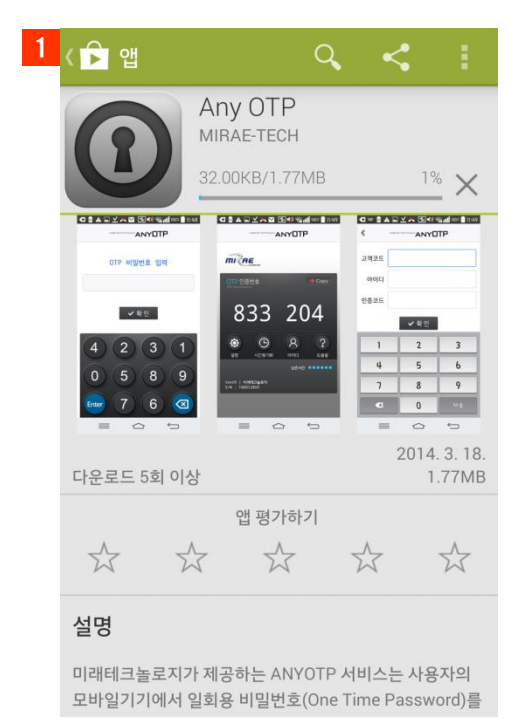

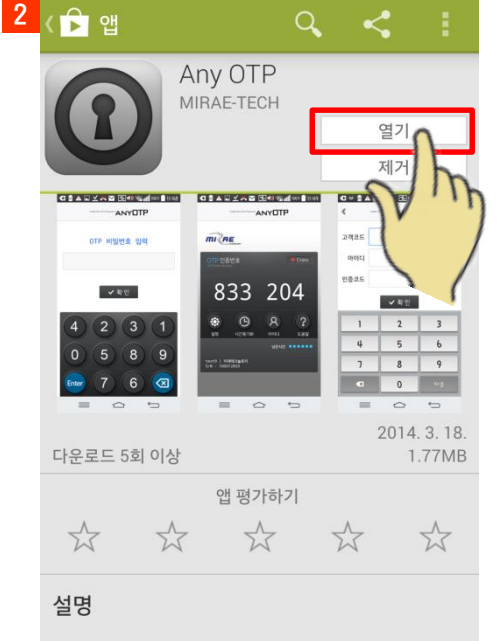

미래테크놀로지가 제공하는 ANYOTP 서비스는 사용자의 모바일기기에서 일회용 비밀번호(One Time Password)를

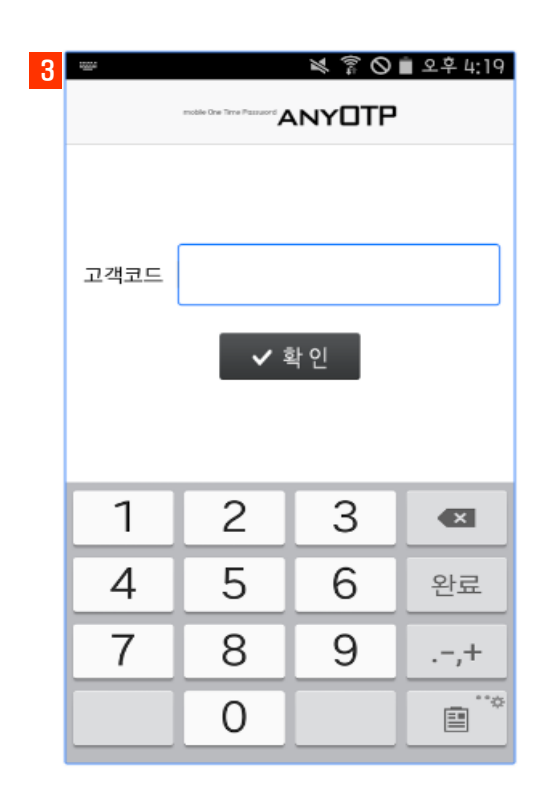

0

#### 1. Any OTP Application 다운로드 방법

2. Any OTP 설치 방법 (Android)

## 3. Any OTP 설치 방법 (Iphone)

- 4. Any OTP 사용 방법
- 5. Any OTP 참고 사항 (오류포함)

### 3. Any OTP 설치 방법 - iOS (1/2)

1) Any OTP 다운로드

- SMS 또는 Email로 수싞된 다운로드 URL을 클릭하여 App 다운로드 페이지로 이동 합니다.
- iOS 아이콘을 클릭 합니다. (OS 종류에 맞지 않는 아이콘 클릭 시 App이 설치 되지 않습니다.) 앱스토어(App Store) 마켓 페이지로 이동되면 무료 버튼을 클릭 합니다.
- 설치 버튼을 클릭하여 설치를 진행합니다. ※ App Store 에서 'anyotp'로 검색하여 앱을 설치 할 수 있습니다.

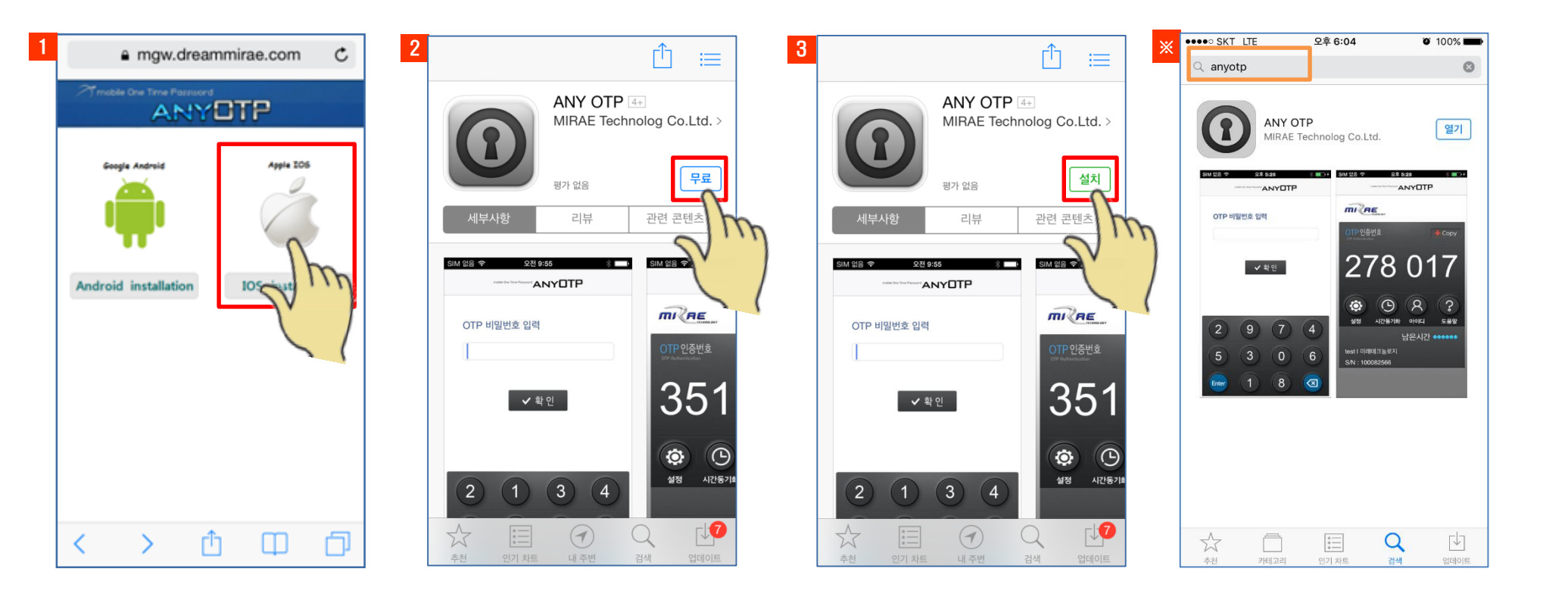

### 3. Any OTP 설치 방법 - iOS (2/2)

#### 2) Any OTP 설치

•설치 버튼 클릭 이후 App 다운로드가 진행됩니다. •설치가 완료되면 열기 버튼을 클릭 합니다. •고객코드, 아이디, 인증코드 페이지로 전환되면 Any OTP App이 정상 설치 되신 겁니다.

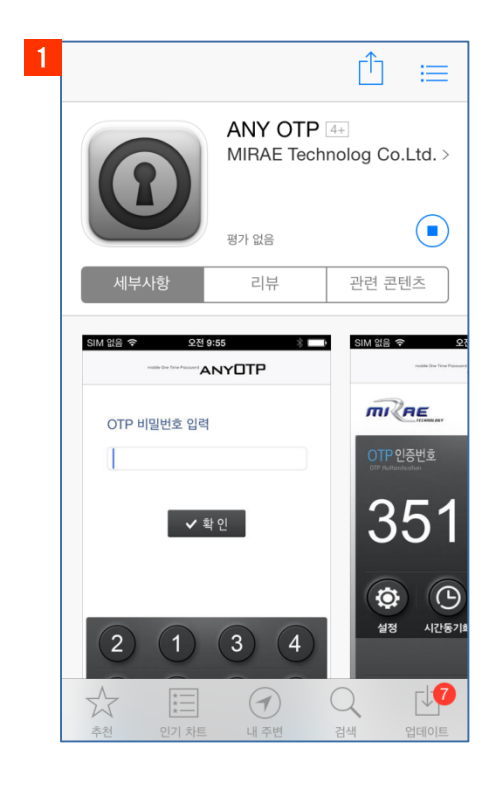

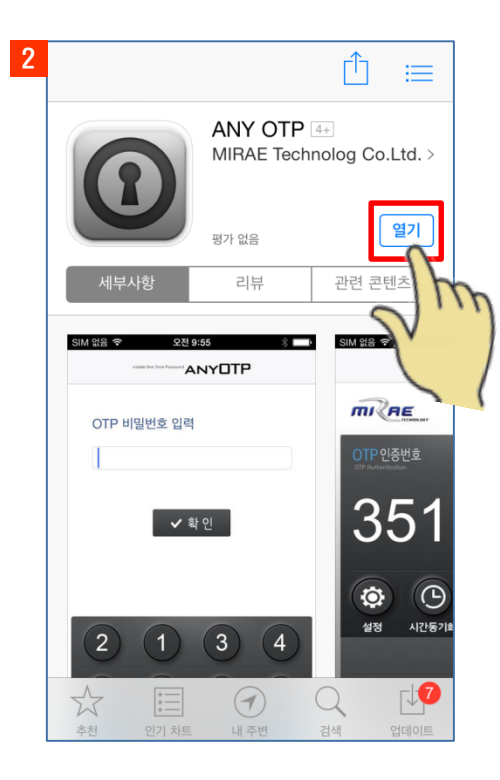

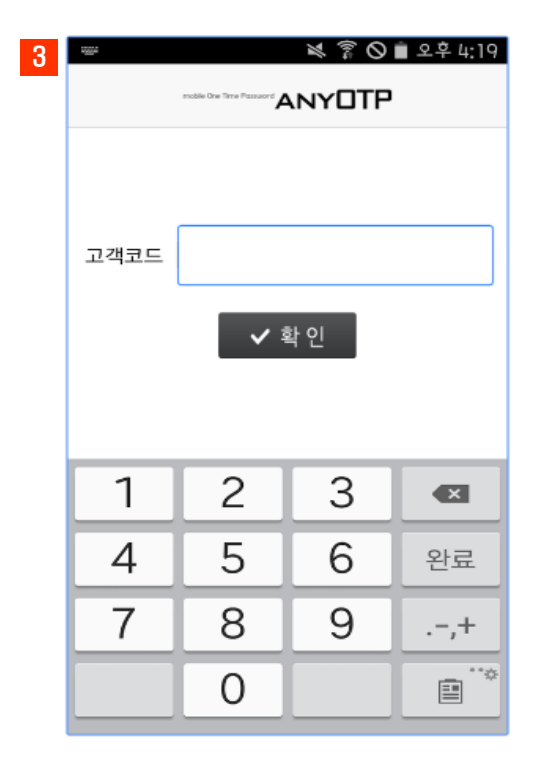

## 목 차

0

#### 1. Any OTP Application 다운로드 방법

- 2. Any OTP 설치 방법 (Android)
- 3. Any OTP 설치 방법 (Iphone)

## 4. Any OTP 사용 방법

5. Any OTP 참고 사항 (오류포함)

15

### 4. Any OTP 사용 방법 (1/3)

#### 1) Any OTP 사용자 인증

- Any OTP App이 실행되면 최초 사용자 인증 페이지로 접속 됩니다.
- 고객코드 : SMS 또는 이메일로 받은 고객코드 4자리(1106) 입력 후 확인 버튼 클릭시 아이디, 인증코 드 입력화면으로 변경 됩니다.
- 아이디 : SMS 또는 이메일로 받은 OTP 인증 대상 시스템 로그인 ID(사용자 ID)
- 인증코드 : SMS 또는 이메일로 받은 OTP 인증코드 6자리
- 사용자 인증이 정상적으로 성공해야 App을 사용할 수 있습니다.

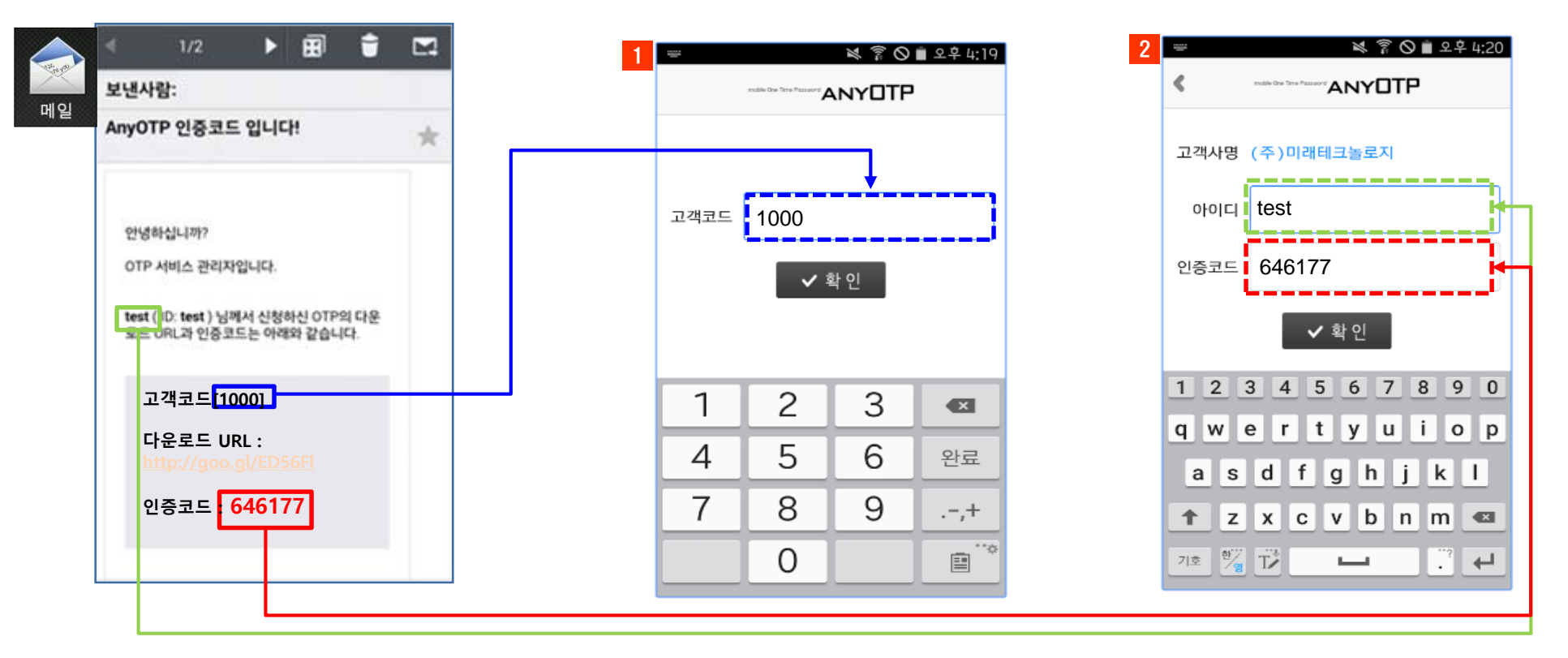

### 4. Any OTP 사용 방법 (2/3)

#### 2) Any OTP 사용법

- Any OTP 아이콘 클릭 → OTP App 비밀번호 6자리 입력 → 확인 버튼 클릭 → OTP(일회용 패스워드) 인증번호 발생
- OTP 인증 대상 시스템에 로그인할 때 OTP 인증번호를 입력하시면 됩니다.
- OTP 인증번호는 60초 단위로 자동변경 됩니다.(하단 남은시간 점 한 개당 10초)

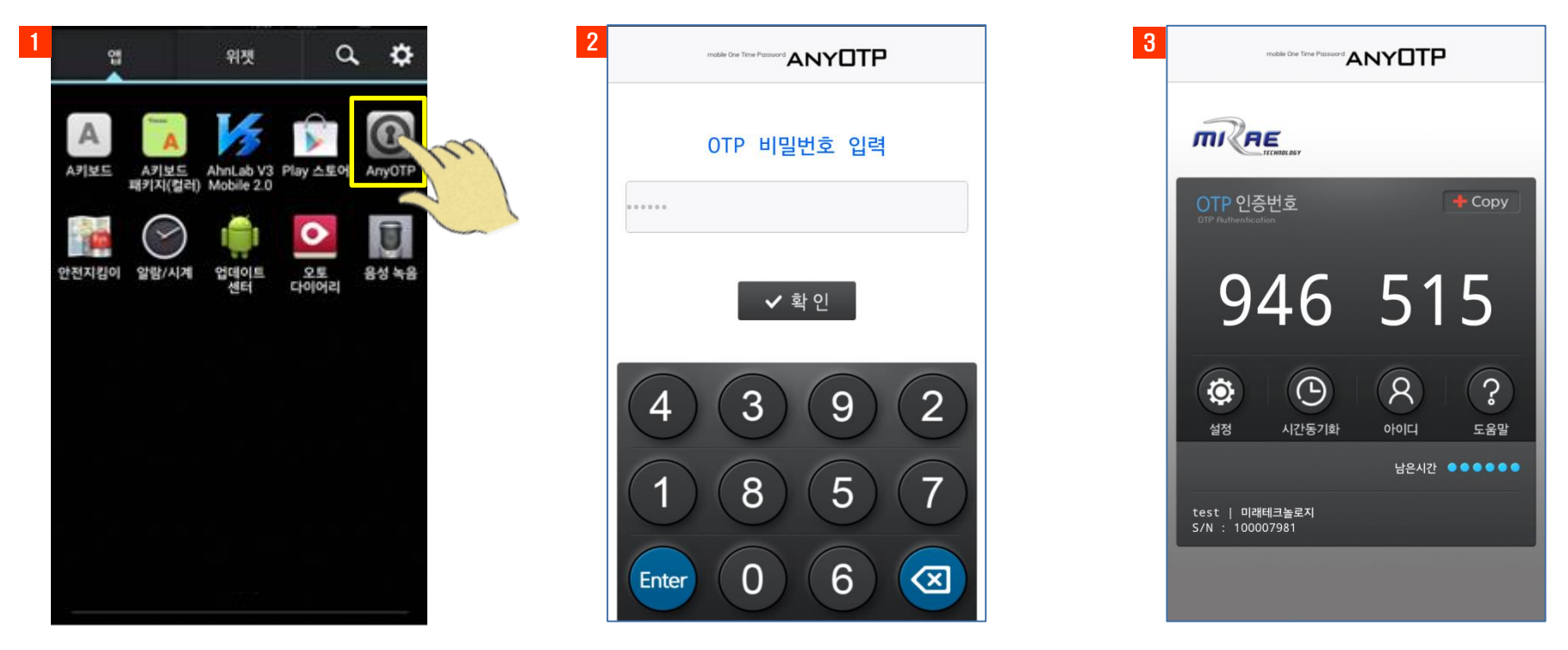

※ OTP 인증번호를 입력하는 동안 인증번호가 변경되어도 변경직전(입력중이던 OTP 인증번호)인증 번호는 인증 됩니다. 한번 인증 성공된 OTP 인증번호는 재사용이 불가하며 새롭게 변경된 OTP 인 증번호를 입력 하셔야 합니다.

## 4. Any OTP 사용 방법 (3/3)

#### 3) Any OTP App 메인 화면

• Any OTP App 실행 메인 화면 설명

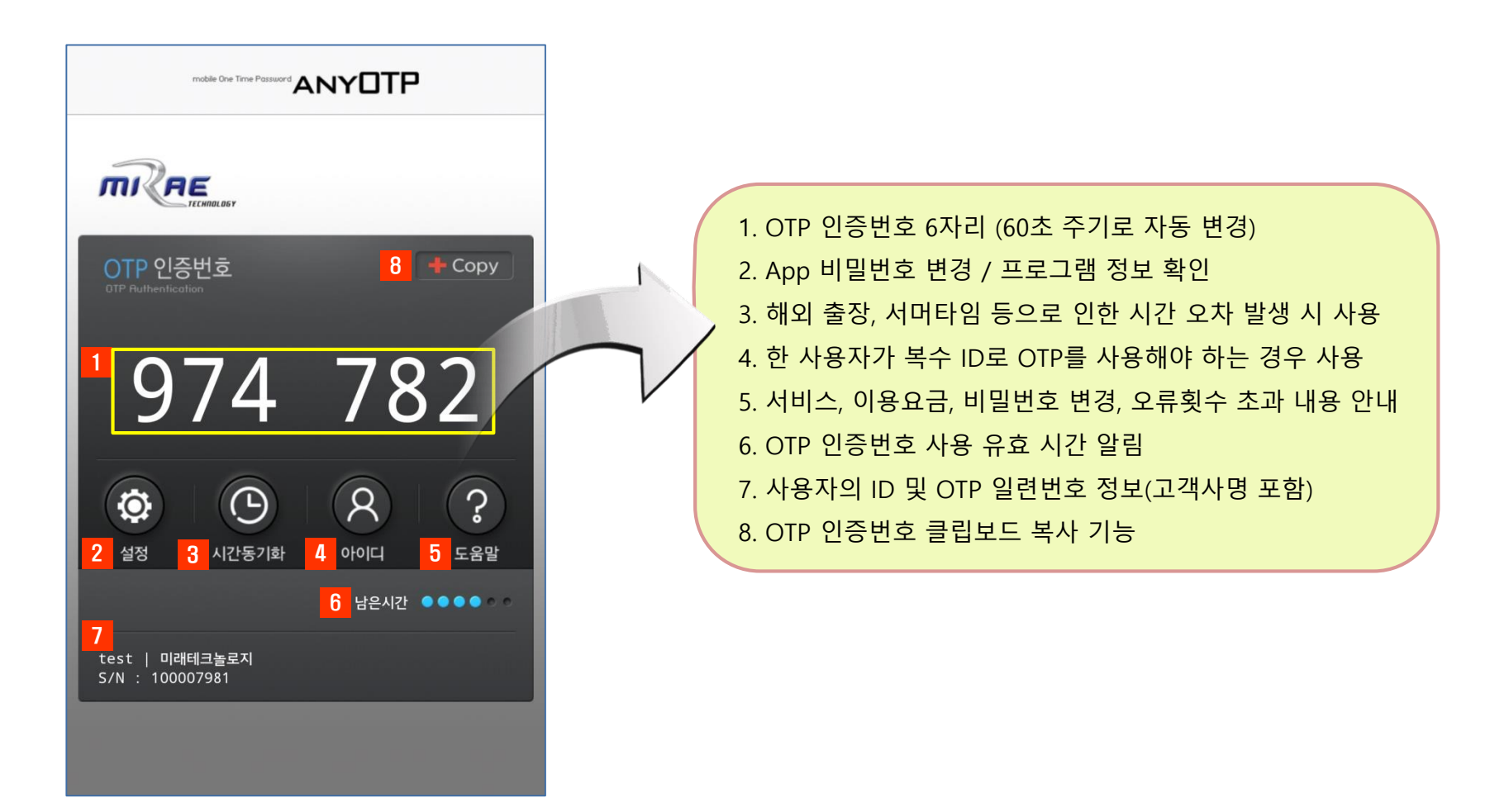

## 목 차

0

- 1. Any OTP Application 다운로드 방법
- 2. Any OTP 설치 방법 (Android)
- 3. Any OTP 설치 방법 (Iphone)
- 4. Any OTP 사용 방법

## 5. Any OTP 참고 사항 (오류 포함)

#### 1) 비밀번호 저장 기능

Any OTP App 실행 → 비밀번호 입력 → '설정' 클릭:비밀번호 저장, 비밀번호변경, 프로그램 정보를 확인할 수 있습니다.
비밀번호 저장은 Any OTP 실행 시 입력하는 비밀번호 6자리를 저장하여 앱 구동시 비밀번호 확인

없이 인증번호창으로 자동실행 되도록 설정하는 기능입니다.

• 비밀번호 저장을 설정하면 비밀번호 변경 기능은 비활성화 됩니다.

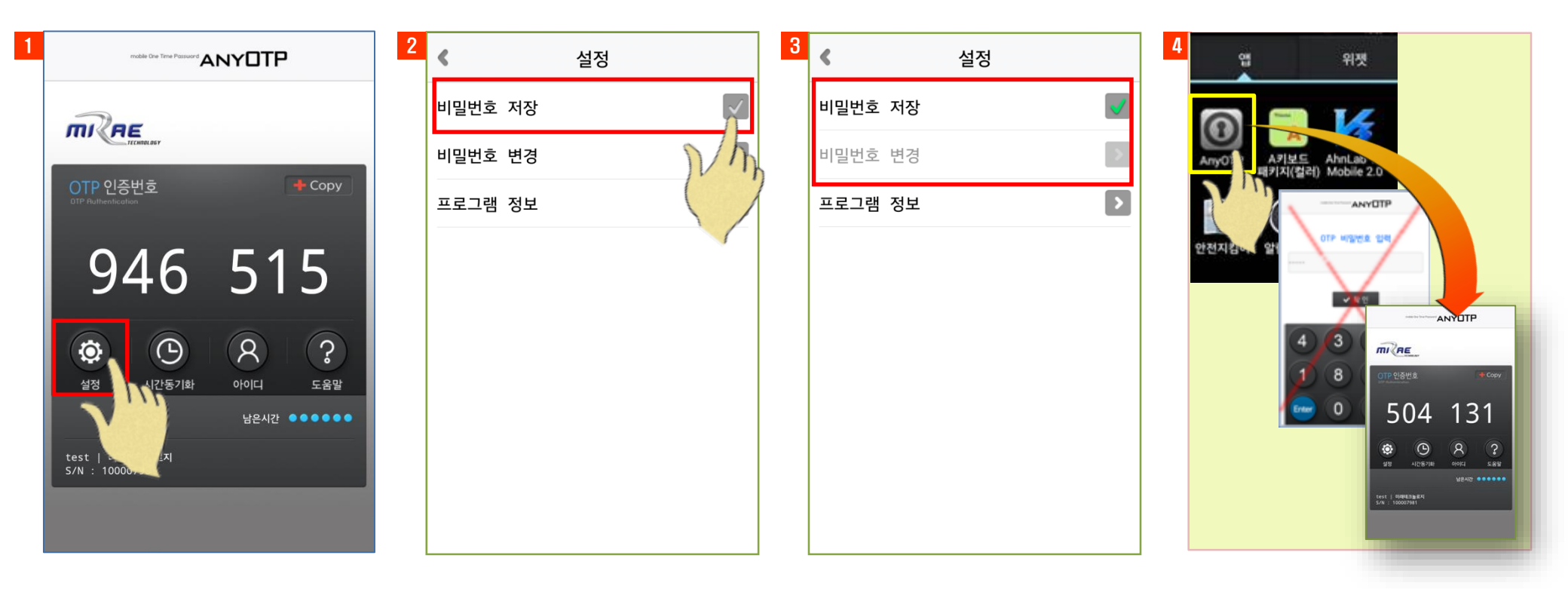

2] 아이디 추가 [1/2]

- Any OTP App 실행 → 비밀번호 입력 → '아이디' 클릭
  한 사용자가 복수개의 로그인 ID로 OTP 인증을 받아야 할 때 하나의 스마트기기에 복수 ID 각각에 대하여 OTP를 발급 받는 기능
  관리자에게 OTP 추가 발급 요청 후 고객코드, 아이디, 인증코드를 입력하여 사용자 인증을 받습니다.
- 정상 등록 되면 새로 등록한 아이디가 추가됨을 확인할 수 있습니다.

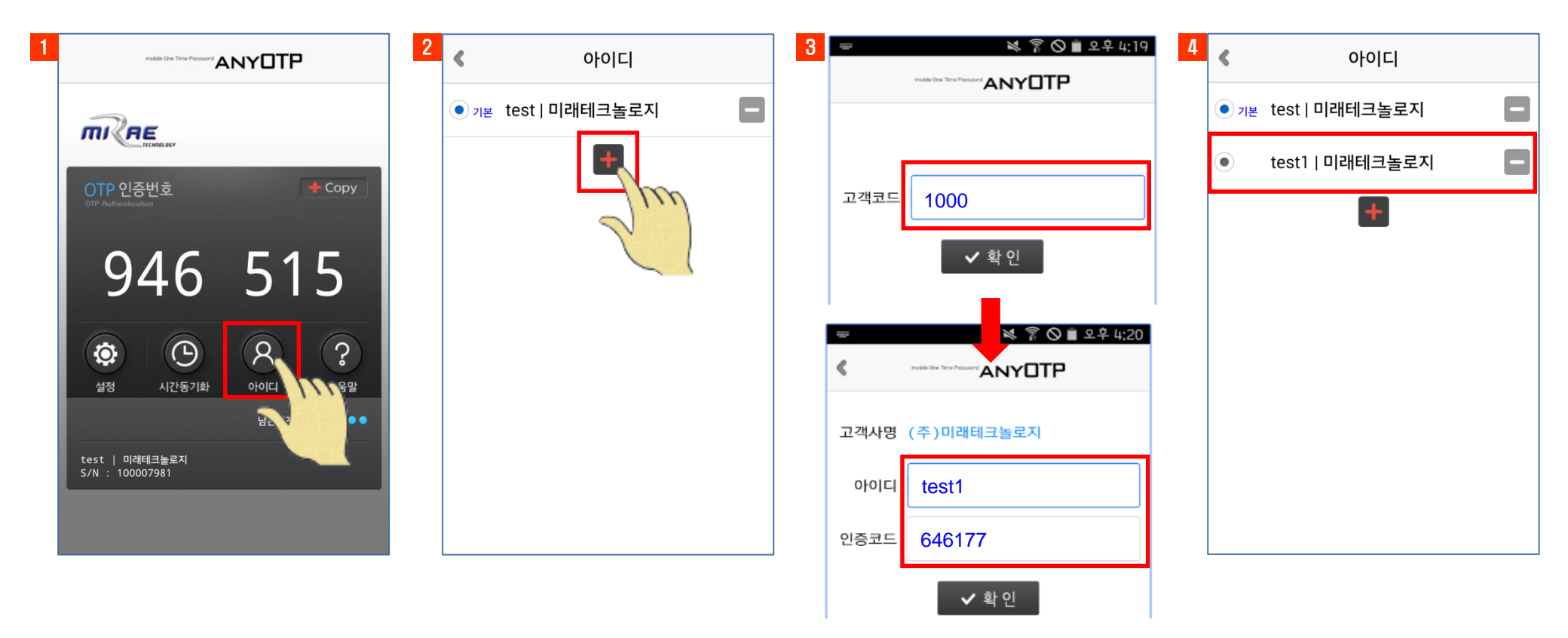

#### 2] 아이디 추가 (2/2)

#### • 아이디는 최대 10개까지 등록이 가능 합니다.

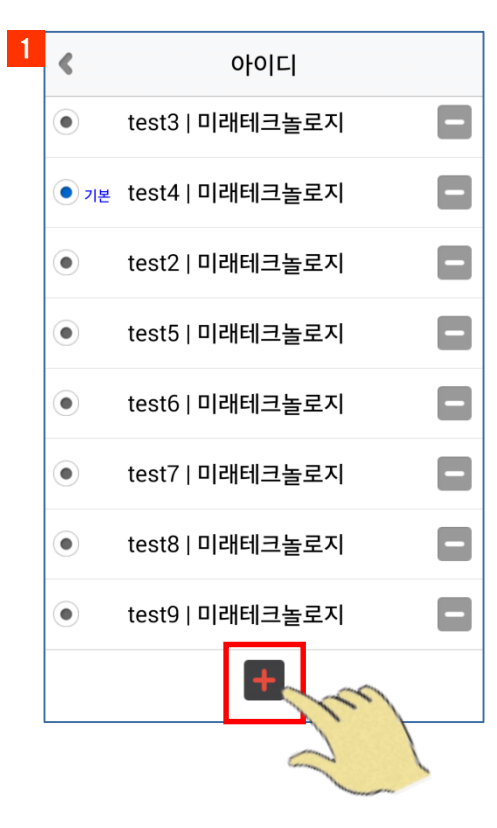

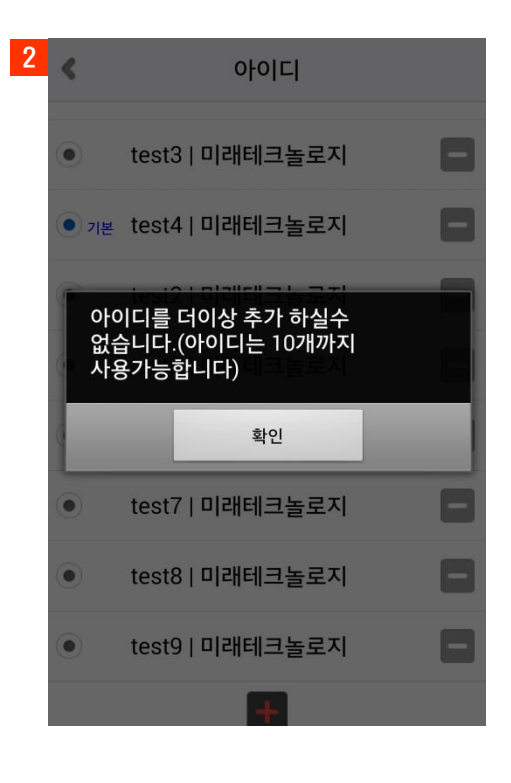

#### 3) 주요 에러 SE3005, SE3010 (1/3)

OTP 인증서버에 저장된 아이디와 입력한 아이 디가 다른 경우 발생합니다
관리자에게 문의하여 OTP 인증서버에 등록된 아이디를 확인합니다.

| ļ | 2                                                              |
|---|----------------------------------------------------------------|
|   | • 인증코드를 잘 못 입력한 경우이거나 인증코드<br>의 유효시간 또는 사용횟수를 초과할 경우 발생<br>한니다 |
|   | • 인증코드를 다시 입력해 보거나, 관리자에게 문<br>의 후 인증코드를 재발급 받습니다.             |

| 경고                               | 46177 |  |
|----------------------------------|-------|--|
| SE3005: OTP 발급 신청을 하지<br>않으셨습니다. |       |  |
|                                  | 확인    |  |

| 경고                           |    |  |
|------------------------------|----|--|
| SE3010: 인증코드 검증에<br>실패하였습니다. |    |  |
|                              | 확인 |  |

#### KISTI 슈퍼컴퓨팅서비스센터

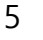

## 5. Any OTP 참고사항 (1/2)

#### 3) 주요 에러 CE1001, 기타 (2/3)

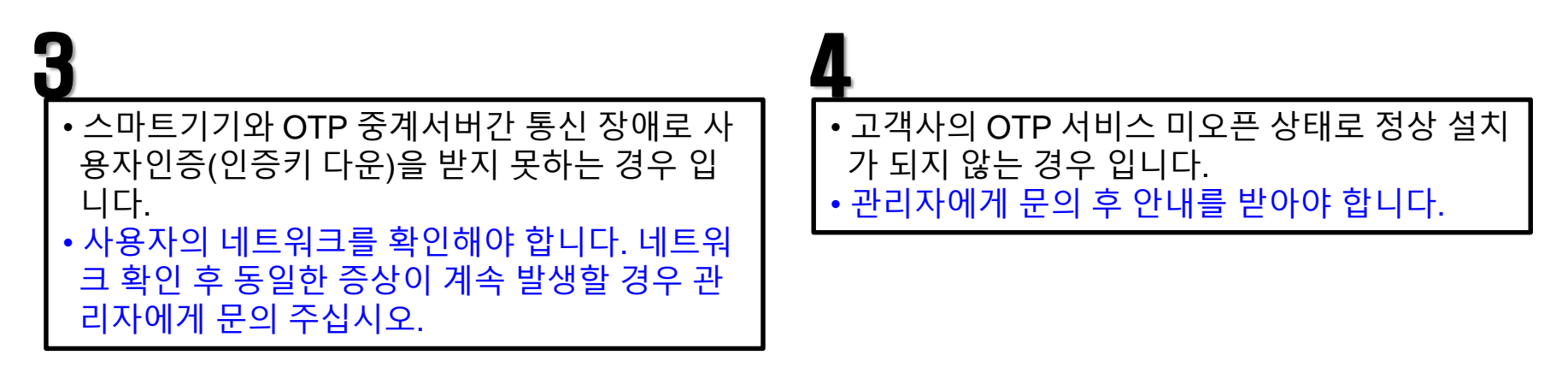

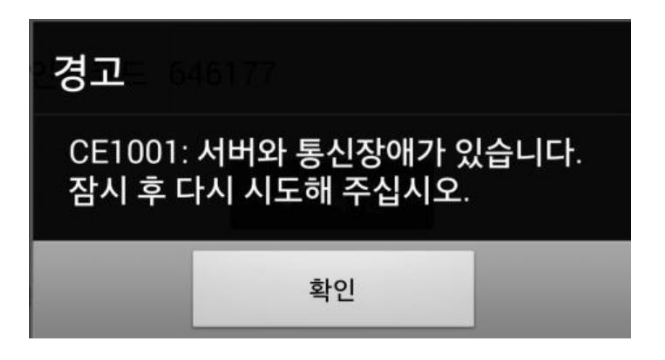

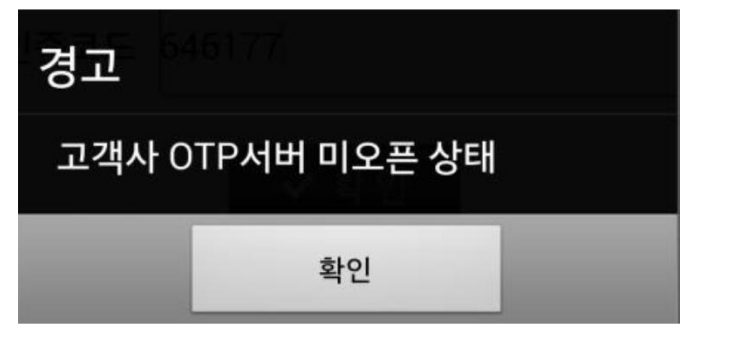

#### 3) 주요 에러 CE1001, 기타 (3/3)

| 5                                                                                         | 6                                                                                      |
|-------------------------------------------------------------------------------------------|----------------------------------------------------------------------------------------|
| <ul> <li>전달받은 고객코드 정보를 잘 못 입력 한 경우<br/>입니다.</li> <li>전달받은 고객코드를 다시 한 번 확인하시고 만</li> </ul> | <ul> <li>고객사의 정보를 요청하는 도중 발생하는 오류<br/>입니다.</li> <li>관리자에게 문의 후 안내를 받아야 합니다.</li> </ul> |
| 약 동일안 오류가 계속 발생시 관리사에게 문의<br>주십시오.                                                        |                                                                                        |

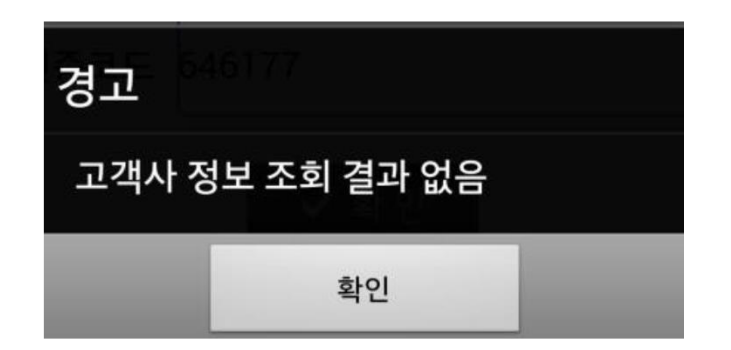

| 경고 <sup>646177</sup>         |    |
|------------------------------|----|
| url 요청 인증 오류(https 요청 check) |    |
|                              | 확인 |